# How do I allow a student to retake a test or quiz?

If a student has completed all of their available submissions to an assessment, you can allow them to retake it.

#### Go to Tests & Quizzes.

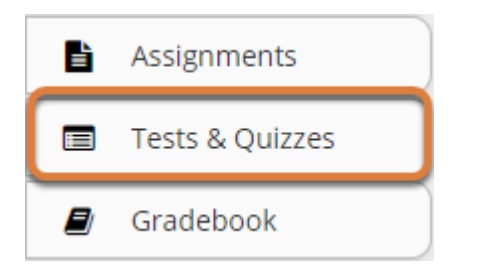

Select **Tests & Quizzes** from the tool menu in your site.

# Select the Published Copies tab.

#### **Assessment List**

| Working Copies: not released to students Published Copies: released to stude |           |               |                       |           |                |  |  |
|------------------------------------------------------------------------------|-----------|---------------|-----------------------|-----------|----------------|--|--|
| View All<br>Display 50<br>Showing page 1 of 1                                |           |               |                       |           |                |  |  |
| Title                                                                        | Actions   | <u>Status</u> | <u>In</u><br>Progress | Submitted | For            |  |  |
| Quiz #1                                                                      | Actions - | Active        | 0                     | <u>3</u>  | Entire<br>Site |  |  |

Select the **Published Copies** tab to view assessments that have been released to students in your site.

#### Go to the assessment submissions.

| Working Copies: not released to students      |                                      | Published Copies: released to students |                       |           |                |
|-----------------------------------------------|--------------------------------------|----------------------------------------|-----------------------|-----------|----------------|
| View All<br>Display 50<br>Showing page 1 of 1 | nents per page                       |                                        |                       |           |                |
| Title                                         | Actions                              | <u>Status</u>                          | <u>In</u><br>Progress | Submitted | For            |
| Quiz #1                                       | Actions -<br>Scores                  | Active                                 | 0                     | 3         | Entire<br>Site |
| Quiz #2                                       | Edit<br>Preview<br>Print<br>Settings |                                        | 0                     | 0         | Entire<br>Site |

- 1. Select the **Actions** menu for the assessment.
- 2. Select **Scores**.

Alternatively, you may select the **number of student submissions**, e.g., **3**, in the *Submitted* column to view the submissions.

# Select the Submission Status tab.

#### Total Scores: Quiz #1

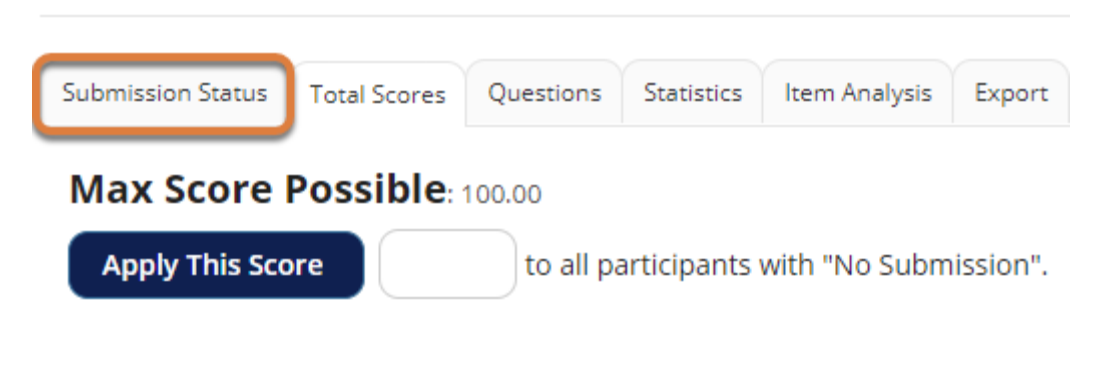

## Under the student's name, select Allow retake.

#### Submission Status: Quiz #1

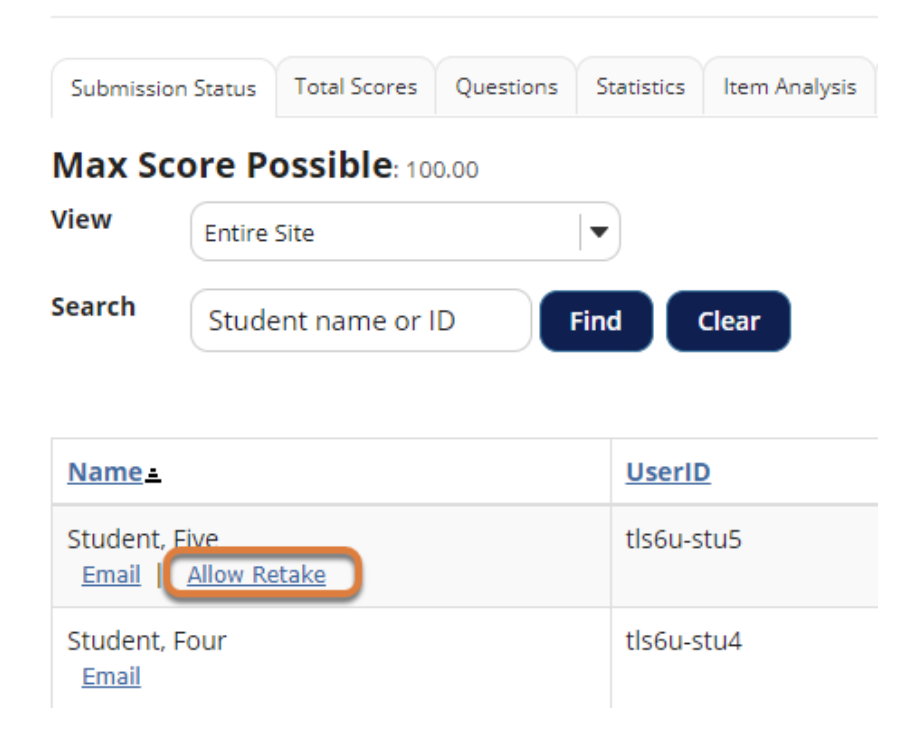

The list of students will display. Under the name of the student who needs to retake the assessment, select **Allow Retake**.

#### Note:

- If a student has an incomplete submission with time available on it, they can continue taking the assessment. The instructor will not have the option to **Allow Retake** for that student.
- Allowing a retake gives the student a new, blank copy of the assessment to take.

### Confirm allowing the retake.

| TESTS & QUIZZES                                                                                       |                                                                                                    |
|----------------------------------------------------------------------------------------------------|----------------------------------------------------------------------------------------------------|
| Retake Assessment                                                                                     |                                                                                                    |
| Are you sure you want to allow Fiv                                                                    | e Student to submit one more time?                                                                                                    |
| Allow Retake Cancel                                                                                   |                                                                                                    |
|                                                                                                    |                                                                                                    |
| Retake Assessment                                                                                     |                                                                                                    |
| The assessment is not available<br>Settings, change the Final Subm<br>Submission Deadline for Five St | e for Five Student. Allow the retake below and then, in the assessment's<br>nission Deadline for the assessment, or add an exception to the Final<br>tudent. |
| Are you sure you want to allow Five                                                                   | e Student to submit one more time?                                                                                                    |
|                                                                                                    |                                                                                                    |

The information that displays on the *Retake Assessment* page depends on the **Final Submission Deadline** for the assessment or the student, if an exception was made to accommodate a different deadline for that student.

- 1. If the deadline is in the future, select **Allow Retake** to confirm.
- 2. If the deadline is in the past, you will be warned that the assessment is not available for the student. Select **Allow Retake and Go to Settings**. After selecting this button, you be taken automatically to the *Settings* page to <u>add an exception to the availability dates</u> for the student.

# View Submission Status.

#### Submission Status: Quiz #1

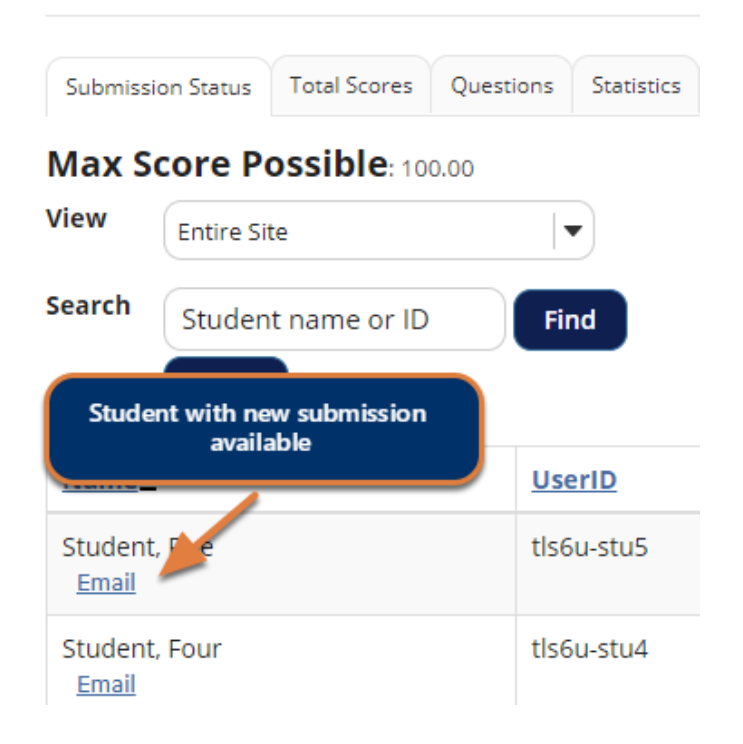

You will be returned to the *Submission Status* page, where the student will no longer have the **Allow Retake** link underneath their name. The student can now retake the assessment.

• Note: If you were prompted to Allow Retake and Go to Settings on the *Retake Assessment* page, you will instead be taken to the *Settings* page.